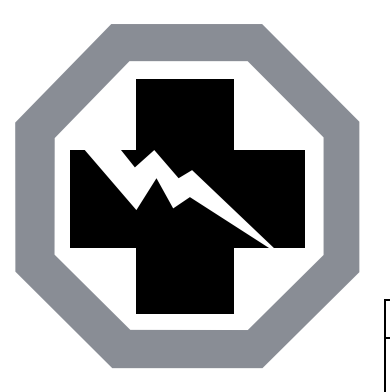

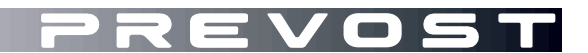

SAFETY RECALL

SR23-20

 
 DATE :
 August 2023
 SECTION : 06
 ELECTRICAL

 SUBJECT:
 CORRECTIVE MEASURE ON THE DAYTIME RUNNING LIGHTS OPERATING LOGIC

First Release

08-16-2023

### APPLICATION

#### NOTICE TO SERVICE CENTERS Verify vehicle eligibility by checking warranty bulletin status with SAP or via ONLINE WARRANTY SYSTEM available on Service / Warranty tab of Prevost website. VI.N. BEGREEKOXII OLI III PREVOST CAR INC. Model VIN 2PCH33490PC721359 2PCH3349XRC721470 2PCH33499RC721525 H3-45 coaches Model Year: 2PCH33498RC721497 2PCH33496PC721382 2PCH33490RC721526 2023 - 2024 2PCH3349X<u>R</u>C72<u>1453</u> 2PCH3349X**R**C72**1503** 2PCH33492*R*C72*1527* 2PCH33493RC721455 2PCH33494RC721528 2PCH33491**R**C72**1504** 2PCH33495**R**C72**1456** 2PCH33495**R**C72**1506** 2PCH33492RC721530 2PCH33497RC721457 2PCH33497**R**C72**1507** 2PCH33496*R*C72*1532* 2PCH33499RC721458 2PCH33499**R**C72**1508** 2PCH33499RC721542 2PCH33490RC721459 2PCH33490RC721509 2PCH33494RC721562 2PCH33499**R**C72**1461** 2PCH33497**R**C72**1510** 2PCH33496*R*C72*1563* 2PCH33493RC721469 2PCH33490RC721512 H3-45 VIP The following vehicles motorhomes Model Year: 2PCVS3491*P*C72*1408* 2PCVS3494PC721452 2023 This Safety Recall does not necessarily apply to all the above-mentioned vehicles. Some vehicles may also have been modified before delivery. The owners of the vehicles affected by this recall will be advised by a letter indicating the Vehicle Identification Number (VIN) of each vehicle concerned.

### DESCRIPTION

On vehicles affected by this recall, a Multiplex software update <u>might</u> be necessary. This update will prevent simultaneous activation of the daytime running lights and the fog lights.

To comply with the Canadian regulatory requirement, the daytime running lights shall be deactivated while the fog lights are activated by the driver.

Perform the Multiplex software validation as described in PART 1: MULTIPLEX SOFTWARE VALIDATION. Part 1 of this bulletin determines if a software update is required or not. If a software update is needed, perform PART 2. If the software is up to date, no further operation is needed.

#### SAFETY PRECAUTIONS

- Eye protection should always be worn when working in a shop.
- Rules for Personal Protection Equipment should always be respected. Wear your PPE including but not limited to the following:

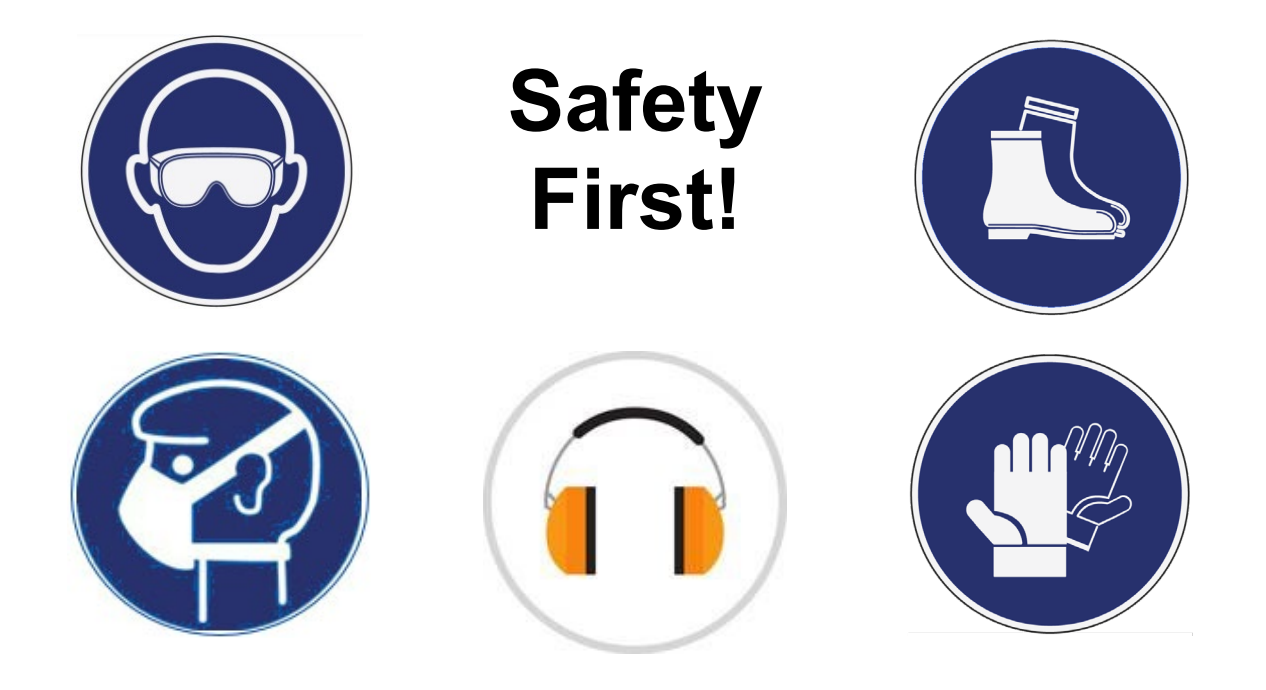

# PART 1: MULTIPLEX SOFTWARE VALIDATION

- 1. Check the vehicle multiplex software revision number with the instrument panel Driver Information Display (DID).
- 2. Press the Application Tray/Back key, select VEHICLE DATA and then press the Enter/Select key.

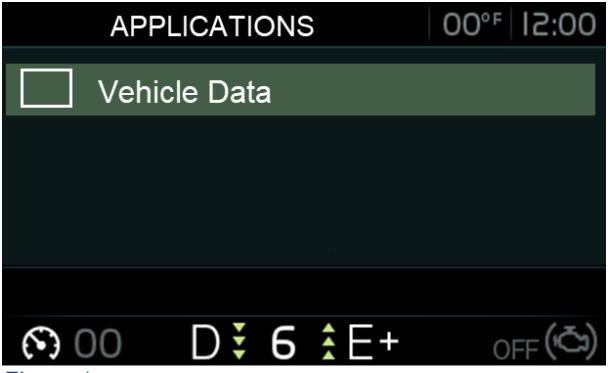

Figure 1

3. Scroll down, select GENERAL INFO and then press the Enter/Select key.

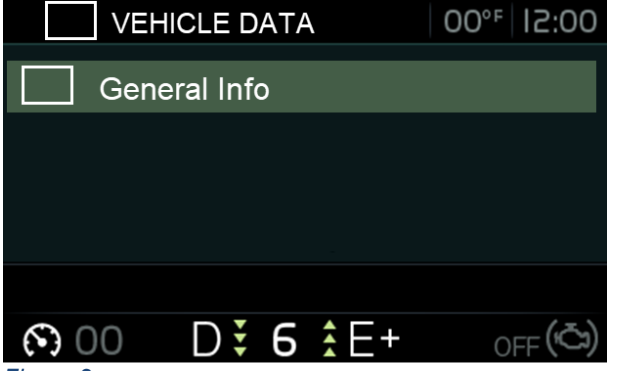

Figure 2

4. Scroll down up to Multiplex ECU software. The DID shows the multiplex software number and the actual revision number just after the letter "P".

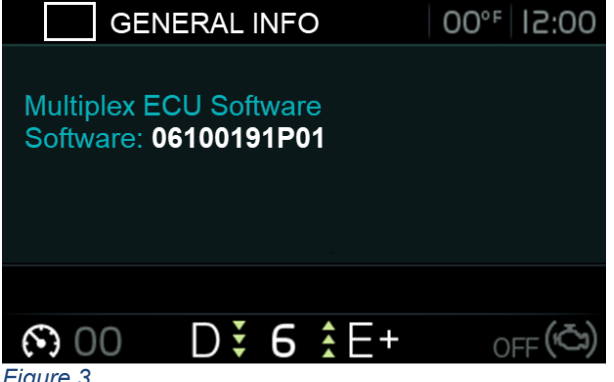

Figure 3

- 5. Take note of the vehicle multiplex software revision number (PXX).
- 6. Compare the vehicle multiplex software revision number (PXX) shown in the DID with the required revision of *Table 1*.

| VEHICLE TYPE  | SOFTWARE<br>NUMBER | REQUIRED<br>REVISION |
|---------------|--------------------|----------------------|
| H3-45 coaches | 06100191           | P03 or later         |
| H3-45 VIP     | 06100192           | P03 or later         |
| T. 1.1. 4     |                    |                      |

Table 1

- 7. If the vehicle has already the required revision number (PXX) shown in Table 1 or a higher revision number, the bulletin is complete. Higher revision numbers contain the remedy; thus, the problem is already implemented in this case. You do not need to perform PART 2.
- 8. If the vehicle needs a software update, go to PART 2 of the bulletin.

# PART 2: MULTIPLEX SOFTWARE UPDATE

# MULTIPLEX SOFTWARE UPDATE PROCEDURE FOR PREVOST SERVICE CENTER

- 1. Update the multiplex software with the latest revision using the usual procedure with VPG.
- 2. Bulletin is complete.

# MULTIPLEX SOFTWARE UPDATE PROCEDURE FOR CUSTOMERS ONLY

#### NOTE

Some customers make the vehicle program update by their own, **but it is recommended to let** *a* **Prevost service center to make the work**.

For customers whom want to proceed on their own, move to next step.

special tool REQUIRED to update software

| PART NO. | DESCRIPTION                              |  |  |  |
|----------|------------------------------------------|--|--|--|
| N/A      | LAPTOP                                   |  |  |  |
| N/A      | VIRTUAL SERIAL PORT ADAPTER USB TO RS232 |  |  |  |
| 066009   | INTERFACE HARNESS DB9 PC/MASTER ID-MU    |  |  |  |

- 1. Make sure you took note of the vehicle multiplex software number, the revision number (PXX) and the VIN.
- 2. Contact your Prevost Service representative to have the vehicle multiplex software update file generated.

| NOTE to Prevost Service representative                                                                                                    |  |  |  |  |  |
|----------------------------------------------------------------------------------------------------|--|--|--|--|--|
| <ul> <li>a) Generate the program.</li> <li>b) Close VPG.</li> <li>c) Locate the program:</li> <li>C:\MUX_Local_V2\GenProg if you have generated the program offline.</li> <li>C:\MUX_Prod_V2\GenProg if you have generated the program online.</li> <li>d) The vehicle program file name includes the short VIN.</li> <li>e) Rename the file and add the extension ".txt" after the extension ".exe".</li> <li>f) Send the file to the customer by email.</li> </ul> |  |  |  |  |  |

3. Connect the vehicle to a battery charger.

- 4. Turn the ignition to "ON" position.
- 5. Activate the Hazard flashers to prevent sleep mode.
- 6. Locate the RS232 serial port into the front service compartment (item 19, Figure 4).

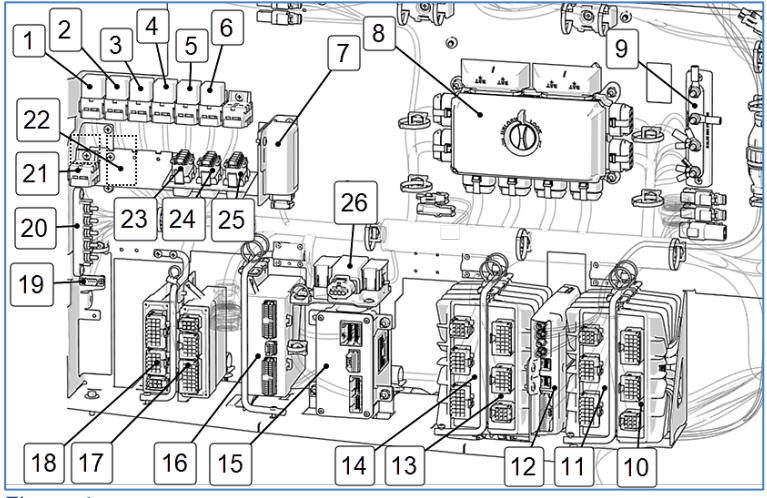

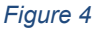

- 7. Click on "Device manager".
- 8. Expand the ports list.
- 9. Check the COM port number and note the number.

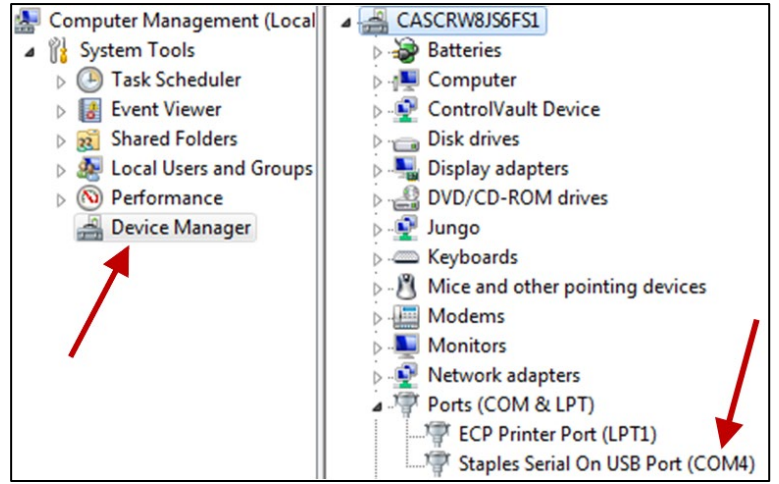

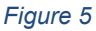

- 10. Double click on 'COM" element to open the properties dialog box.
- 11. Click on "Port Settings" tab.
- 12. Select 115200 for the Bits per second.
- 13. Select Hardware for the Row control.

Click "OK".

General Port Settings Driver Details Bits per second: 115200 
Data bits: 8
Parity: None
Stop bits: 1
Flow control: Hardware
OK Cancel
Figure 6

MP\_00142546A06

SHORT VIN

- 14. Make sure you have the vehicle multiplex software update, supplied by the Prevost service center, on your computer.
- 15. Rename the file and remove the last digits ".txt". Keep only the extension ".exe'.

#### NOTE

The name of the file that you received should match with the VIN of the vehicle you are about to update. It should look like this example: MP\_0014**2546**A06.exe.txt. The four numbers before the last letter are the last 4 numbers of the VIN (short VIN).

- 16. Launch the vehicle multiplex software (double click on the file name or right click on the file name and select Open).
- 17. Select the port number noted before.
- 18. Click "Continue" button.
- 19. Select the destination of the backup file that will be generated with the update processing.
- 20. Click on "Continue" button.

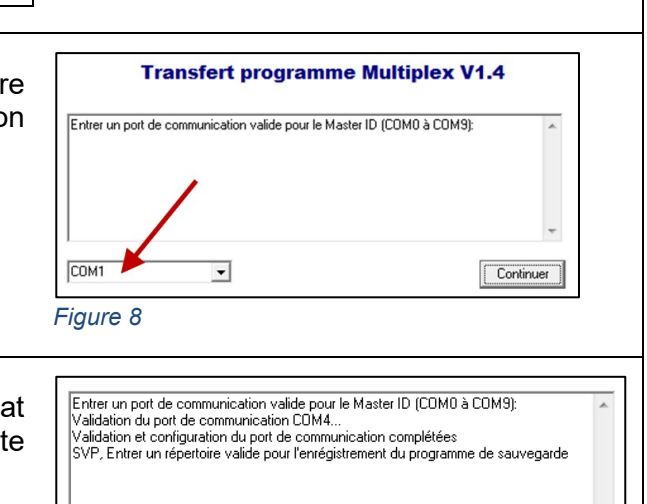

Figure 7

Continuer

Explorer...

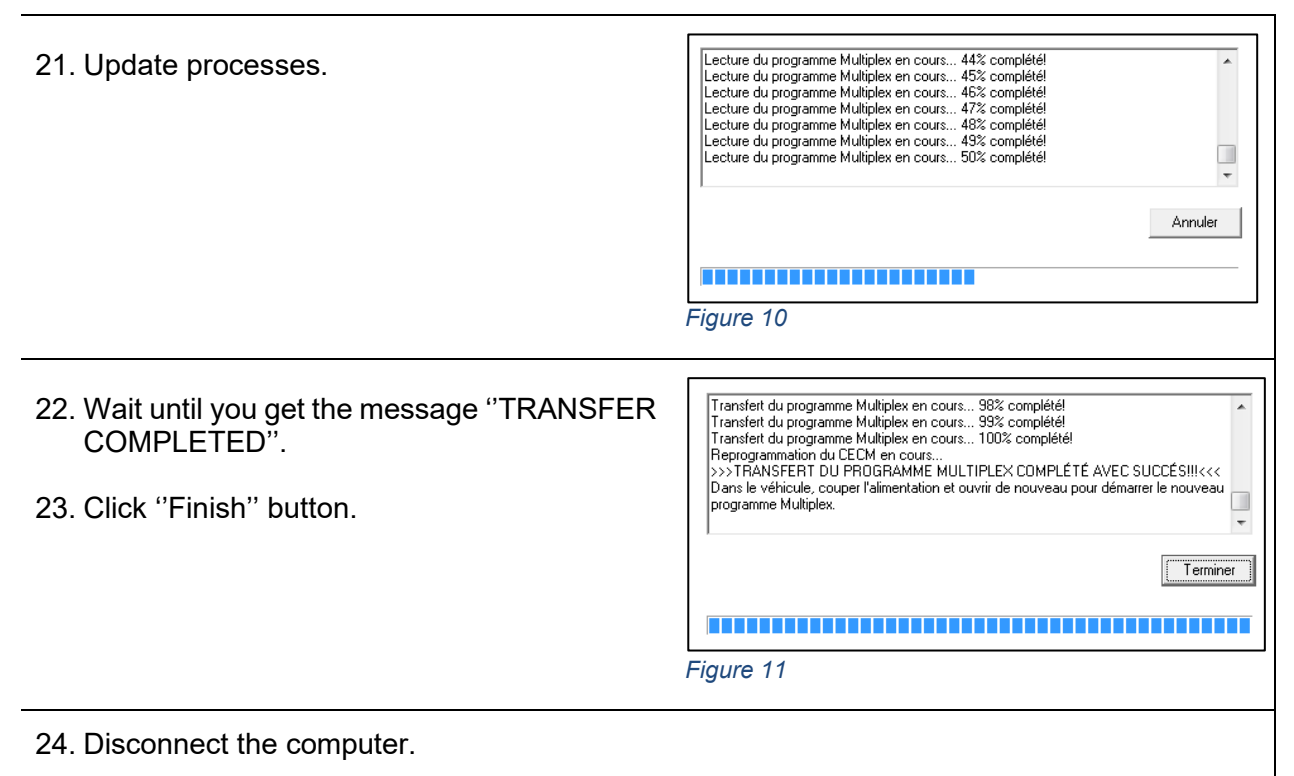

- 25. From the rear electrical compartment, trip circuit breaker CB6 and reset after 5 seconds.
- 26. The system needs some time to complete the update. Wait until the head lights shut down or until you have access to information on the DID.
- 27. In the DID, validate that the software revision is the appropriate one. Refer to Table 1.

# PARTS DISPOSITION

Discard waste according to applicable environmental regulations (Municipal/State[Prov.]/ Federal)

### WARRANTY

This modification is covered by Prevost's normal warranty. We will reimburse you the labor as follows:

 <sup>3</sup>/<sub>4</sub> hour(s) (0.75 h) of labor upon receipt of a completed A.F.A. Please submit claim via our Online Warranty System, available at <u>www.prevostcar.com</u> (under service \ warranty section). Use Claim Type: "Bulletin/Recall" and select 'Safety Recall 0BSR23-20 ".

Should you only wish to close the safety recall (without reimbursement), fill-in the "Safety Recall Certification Sheet" provided with this bulletin and return it to our warranty department by Email at <u>prevost.onlinewarranty@volvo.com</u> or by fax at 418-831-9301.

# OTHER

| VBC Bulletin | N/A     | Access all our Service Bulletins on                               |           |
|--------------|---------|-------------------------------------------------------------------|-----------|
| Fail Code    | 06.05   | http://techpub.prevostcar.com/en/                                 | 드         |
| Defect Code  | 49      | or scan the QR-Code with your smart phone.                        | $\hat{v}$ |
| Syst.Cond    | R       | type "ADD" in the subject to receive our warranty bulletins by e- | 2         |
| Causal Part  | 7770029 | mail.                                                             |           |

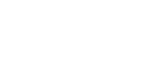

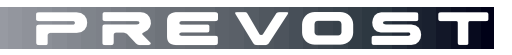

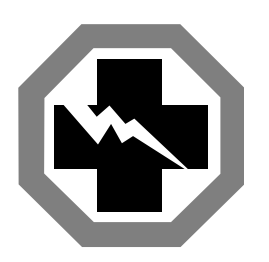

# Safety Recall Certification Sheet (Ref: 0BSR23-20)

**VEHICLE SERIAL NUMBER:** 

| PERFORMED BY                                                                                               | OWNER/OPERATOR |  |  |  |  |  |
|----------------------------------------------------------------------------------------------------|----------------|--|--|--|--|--|
| We hereby certify that Safety Recall<br>Instructions about Safety Recall 0BSR23-20<br>have been performed. |                |  |  |  |  |  |
| Name:                                                                                                    | Name:          |  |  |  |  |  |
| Addr:                                                                                                    | Addr:          |  |  |  |  |  |
|                                                                                                    |                |  |  |  |  |  |
|                                                                                                    |                |  |  |  |  |  |
|                                                                                                    |                |  |  |  |  |  |
|                                                                                                    |                |  |  |  |  |  |
| Phone:                                                                                                    | Phone:         |  |  |  |  |  |
| Fax:                                                                                                    | Fax:           |  |  |  |  |  |
| Signature:                                                                                                 | Signature:     |  |  |  |  |  |
| Date:                                                                                                    | Date:          |  |  |  |  |  |

If the information mentioned above is incorrect or you are not the owner of this vehicle anymore, please fill this section and return to sender.

BUSINESS:

ADDRESS (including County):

TELEPHONE:

FAX:

Please return this completed document with your A.F.A. form